# Zähler prüfen

Die Anzahl der gedruckten und gescannten Seiten kann überprüft werden.

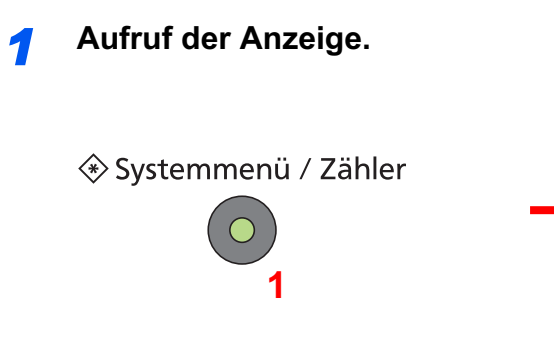

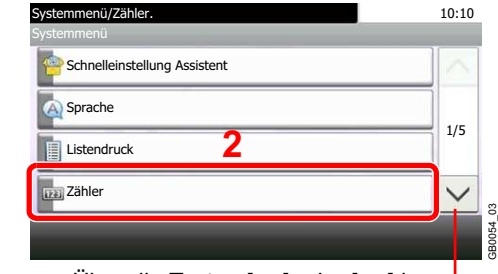

Über die Tasten [ $\checkmark$ ] oder [ $\land$ ] bewegen Sie die Anzeige aufwärts oder abwärts.

#### 2 Zähler überprüfen.

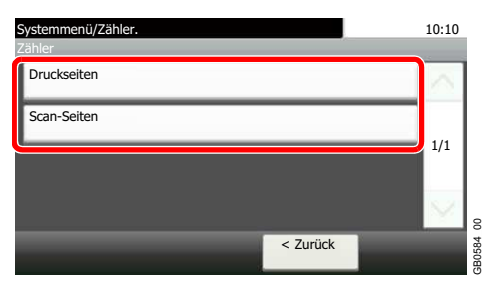

Wählen Sie, welche Zähler Sie prüfen möchten.

#### [Druckseiten]

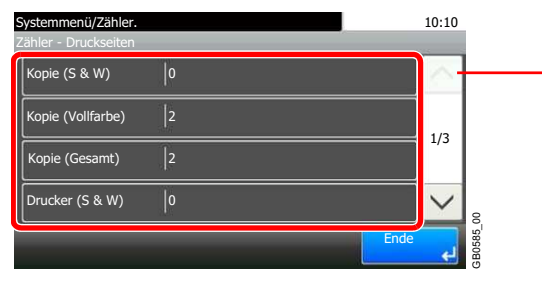

Über die Tasten [ $\checkmark$ ] oder [ $\land$ ] bewegen Sie die Anzeige aufwärts oder abwärts.

Bewegen Sie die Anzeige zur Überprüfung der Seiten. Tippen Sie auf [Anzahl nach Papierformat] und dann [Schwarz/weiß], um die Anzahl nach Papierformaten zu überprüfen.

#### [Gescannte Seiten]

| Systemmenü/Zähle<br>Zähler - Scan-Seite | r.<br>n | _    | 10:10  |
|-----------------------------------------|---------|------|--------|
| Kopieren                                | 706     |      | $\sim$ |
| FAX                                     | 15      |      | 1/1    |
| Andere                                  | 11      |      | 1/1    |
| Gesamt                                  | 732     |      | $\sim$ |
|                                         |         | Ende | جا     |

## Sprache

| Eigenschaft | Beschreibung                                                                                                    |
|-------------|----------------------------------------------------------------------------------------------------|
| Sprache     | Wählen Sie die Sprache in der Berührungsanzeige.<br>Mögliche Werte: English, Deutsch, Français, Español, Italiano, Nederlands, Русский,<br>Português |

### Listenausdrucke

Sie können Berichte ausdrucken, um die Einstellungen und den Status des Geräts zu überprüfen. Die Standardeinstellungen für den Druck der Ergebnisberichte können ebenfalls konfiguriert werden.

#### Verfügbare Ausdrucke

| Eigenschaft       | Beschreibung                                                                                                    |  |
|-------------------|----------------------------------------------------------------------------------------------------|--|
| Statusseite       | Hier finden Sie alle Informationen wie z. B. die aktuellen Einstellungen, verfügbarer Speicher, sowie installierte Zusatzgeräte. |  |
| Schriftartenliste | Druckt zur Überprüfung ein Muster der Schriften aus, die auf dem Gerät installiert sind.                                         |  |
| Netzwerkstatus    | Überprüfung der Informationen wie Netzwerkschnittstelle, Firmwareversion, Netzwerkadresse<br>und Protokoll.                      |  |